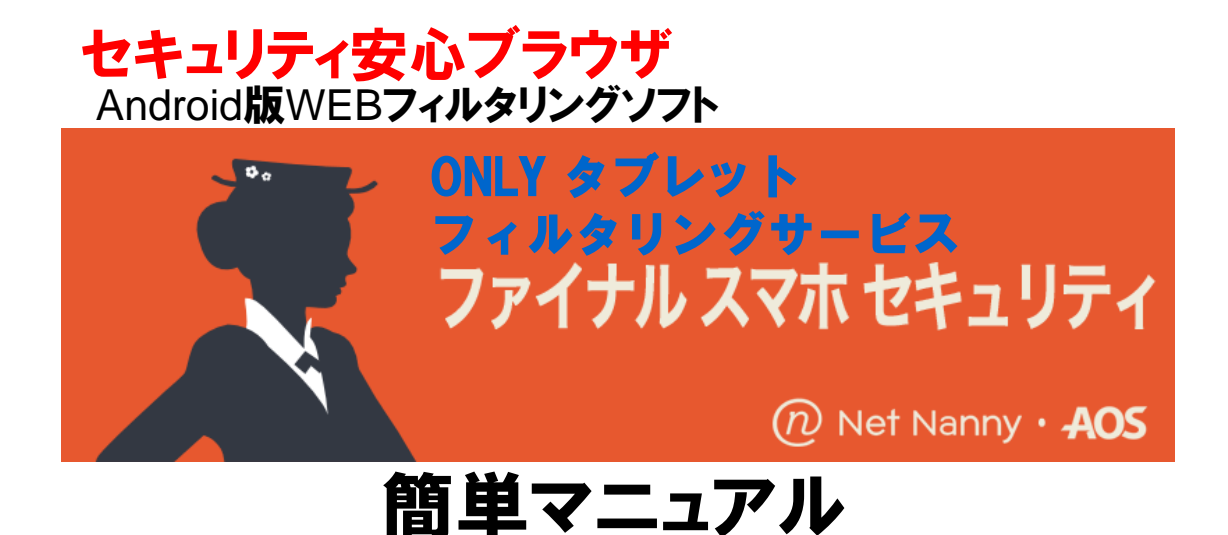

# ■ ONLYタフ レットフィルタリンク (ファイナル スマホ セキュリティ)のインストール

- ONLY9ブレットフィルタリング(ファイナル スマホ セキュリティ)の初期設定
- ONLY9ブレットフィル9リング(ファイナル スマホ セキュリティ)の使い方(ブラウザ)
- ONLY9ブレットフィルタリング(ファイナル スマホ セキュリティ)のフィルタリング強度設定
- ONLYタブレットフィルタリング(ファイナル スマホ セキュリティ)のアプリケーション管理設定
- ONLYタフ゛レットフィルタリンク゛(ファイナル スマホ セキュリティ)のアンインストール
- よくあるご質問
- お問い合わせ先

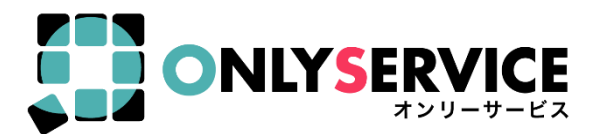

# ONLY97 いットフィルタリンク (ファイナル スマホ セキュリティ)のインストール

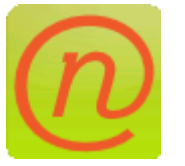

この製品は、ネットを安心してご覧いただくための、セキュリティ 安心WEBブラウザです。 以下の手順に従ってファイナル スマホ セキュリティを インストールします。

- <インストール前の準備>
  - アプリケーション設定の「提供元不明のアプリ」を許可します。
  - ①[メニュー]ボタンをタップして、「アプリケーション]を選択します。 ②[提供元不明のアプリ]をタップしてチェックを入れます。 ③注意事項が表示されますので[OK]をタップします。

| 設定            | アプリケーション                              | アプリケーション                                                             |  |  |  |
|---------------|---------------------------------------|----------------------------------------------------------------------|--|--|--|
| 🛜 無線とネットワーク   | 提供元不明のアプリ<br>提供元不明のアプリケーションのインストールを許可 | 提供元不明のアプリ<br>提供元不明のアプリケーションのインストールを許可                                |  |  |  |
| 🌈 通話設定        | アプリケーション管理<br>インストール済アプリケーションの管理と削除   | アプリケーション管理<br>インストール済アプリケーションの管理と削除                                  |  |  |  |
| 📢) サウンド設定     | 実行中のサービス<br>現在実行中のサービスの表示と管理          | 実行中のサービス<br>現在実行中のサービスの表示と管理                                         |  |  |  |
| 🔆 画面設定        | <b>メモリー使用</b><br>アプリケションメモリー使用状況表示    | ×∓!!                                                                 |  |  |  |
| 位置情報とセキュリティ   | パッテリー使用量<br>パッテリーを使用している操作を確認         | 提供元不明のアプリケーションから携帯電話                                                 |  |  |  |
| 👔 アプリケーション    | 開発<br>アプリケーション開発のオプションを設定             | や個人情報データが攻撃を受ける可能性が高<br>くなります。このようなアプリケーションの<br>使用により生じうる携帯電話への損害やデー |  |  |  |
| 😌 アカウントと同期の設定 | Samsung Apps<br>Samsung Appsの更新通知を設定  | タ損失について、お客様が全ての責任を負う<br>ことに同意するものとします                                |  |  |  |
| ₩ ブライバシー      |                                       | OK キャンセル                                                             |  |  |  |
| 🧧 SDカードと内蔵メモリ |                                       |                                                                      |  |  |  |
| Q 検索          |                                       |                                                                      |  |  |  |
| A. 言語と文字入力    |                                       |                                                                      |  |  |  |
| 💂 音声入出力       |                                       |                                                                      |  |  |  |

<インストール>

①インストールする端末のブラウザで下記ダウンロードURLを入力してファイルのダウンロードをします。

http://netnanny.jp/dllink/andsetup/ もしくは Googleアカウントお持ちの方は、弊社のタブ レットフィルタリングHP (https://onlyservice.jp/option/t filtering.html) 上の Soogle play ボ タンよりダウン で手に入れよう

ロードください。

②ダウンロードされたソフトウェア(fssb.apk)をタップして実行します。

③インストーラが起動しますので「インストール」をタップします。

④インストールが完了しましたら「開く」をタップします。

インストールに引き続きアカウントの作成へ進みます。

| け<br>ダウンロード<br>● fsb.apk<br>25.7 MB - netnanny.jp<br>ページを表示 | <b>論</b><br>17:32<br>開く 削除<br>Monday | <ul> <li>アイナルスマホセキュリティ</li> <li>このアプリケーションをインストールしますか?</li> <li>このアプリケーションと作句する権限:</li> <li>▲ 田谷<br/>開始な辺園構築(GPS)</li> <li>▲ 田谷<br/>開始なグラータの読み取り</li> <li>▲ トワークの通行<br/>完全なインターネットアクセス</li> <li>▲ ストレージ<br/>スーゲーメモリ(オ)のコンテンツの度更明除</li> <li>■ 市が通路<br/>開始のズラータストレの時、のコンテンツの度更明除</li> <li>▲ 市が通路<br/>開始のズラータストレの時、小田</li> <li>※ 日本が255</li> <li>ステム・アイリ</li> <li>メフテム・アレーン</li> <li>メフテム・アレーン</li> <li>メフテム・アレーン</li> <li>メフホーンの取用、実行中のアフリケーションの販用、実行中のアフリケーションの販用、実行中のアフリケーションの販用、実行中のアフリケーションの販用、実行中のアフリケーションの販用、実行中のアフリケーションの販用、実行中のアフリケーションの販用、実行中のアフリケーションの販用、実行中のアフリケーションの販用、実行中のアフリケーションの販用、実行中のアフリケーションの販用、実行中のアフリケーションの販用、実行中のアフリケーションの販用、実行中のアフリケーションの販用、実行中のアフリケーションの販用、実行中のアフリケーションの販売</li> </ul> | アフリケーションをインストールしました                      |
|-------------------------------------------------------------|--------------------------------------|----------------------------------------------------------------------------------------------------|------------------------------------------|
|                                                             |                                      | 全て表示 📀                                                                                                    |                                          |
|                                                             |                                      | インストール キャンセル                                                                                                    | 第4 第7                                    |
| ΟΝLYタフ <sup>゙</sup> レットフィルタリンク <sup>゙</sup>                 | (ファイナル スマホ セキュリティ) 律                 | 「単マニュアル - 2 -                                                                                                    | BENEFIT JAPAN Co.,Ltd.<br>株式会社ベネフィットジャパン |

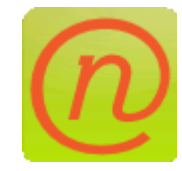

ファイナル スマホ セキュリティを使用するためアカウントの 作成をします。

<アカウントの作成>

①アカウント作成のため[端末で続ける]をタップします。
 ②ログイン画面が表示されますので[アカウントを作成しますか?]をタップします。
 ③アカウント作成画面が表示されますので各項目を入力して[確認]をタップします。
 パスワードは6文字以上である必要があります。

| ファイナル スマホ セキュリティ<br>@ Net Nerry • 405                                                                                                    | 登録の準備ができました   Net Nanny         C           ファイナル スマホ セキュリティ<br>@ Net Narny ・AOS         の Net Narny ・AOS                              | <ul> <li>         アカウント作成   Net Nanny      </li> <li>         ファイナル スマホ セキュリティ</li></ul>                                               | C |
|----------------------------------------------------------------------------------------------------|----------------------------------------------------------------------------------------------------|----------------------------------------------------------------------------------------------------|---|
| この端末は ファイナル スマホ セキュリ<br>ティ グループアカウントへの登録が必要<br>です。この端末、あるいは他のパソコン<br>から登録できます。もし、ファイナル ス<br>マホ セキュリティ グループアカウントを<br>持っていない場合は、作成が必要です。<br>廉末で続ける | ログイン<br>ファイナルスマホセキュリティ、あるいはNet<br>Mamyシリーズを購入税のメールアドレスとバス<br>ワードを空催用ください。<br>メール<br>parent@example.com<br>パスワード<br>確認<br>パスワードを完成しますか? | アカウント作成<br>このアカウントは留理書アカウントです。留理者の<br>帰樹かどうか確認してください。<br>名称<br>本語<br>名字<br>山田<br>メール<br>name@example.com<br>パスワード作成<br>パスワードの再入力<br>確認 |   |
| 別のハソコンから行う                                                                                                    |                                                                                                    | 既にアカウントをもっています。                                                                                                    |   |

- ⑤正しく入力されると入力したメールアドレスにメールが送信されますのでメール内のリンクをタップします。 (※画像はパソコンの画面です)
- ⑥[クーポンコードを入力してください]の頭にある○をタップします。 タップするとクーポンコードの入力欄が表示されます。弊社『ONLYタブレットフィルタリングサービス<ご利用案内>』 に記載のプロダクトキー番号(クーポンコード)</u>を入力し[確認]をタップします。

(※画像はパソコンの画面です)

⑦アカウント作成完了です。自動的にユーザ作成画面に進みます。

| 確認してください                                                                | さあ、スタートしましょう |
|-------------------------------------------------------------------------|--------------|
| 様、                                                                      | <u>・</u>     |
| 下記のリンクをクリックして、メールアドレスの認証を完了し、アカウントを作成を完了しましょう。                          | ・            |
| リンクがらまく動作しない 場合には、https://link.netnanny.jp/link/continue のURLを聞いて、のコードを | ・            |
| フォームに入力してください。                                                          | 14日間フリートライアル |
| ご登録ありがとうごさいました。                                                         | ケーポンコード      |
| ファイナル スマホ セキュリティ サポート                                                   | 確認           |

- 3 -

ファイナル スマホ セキュリティ

**BENEFIT JAPAN Co.,Ltd.** 株式会社ベネフィットジャパン **AOS** Technologies <端末登録>

作成したアカウントにユーザを作成し端末を登録します。

- ①ユーザ作成画面が表示されますので[新しいユーザ名]の入力、[プロファイル]の設定を行い[登録]を タップします。(※画像はパソコンの画面です)
- ②ユーザへの登録が完了しました!と表示されます。(※画像はパソコンの画面です)
- 端末で自動的にファイナル スマホ セキュリティの更新が始まります。

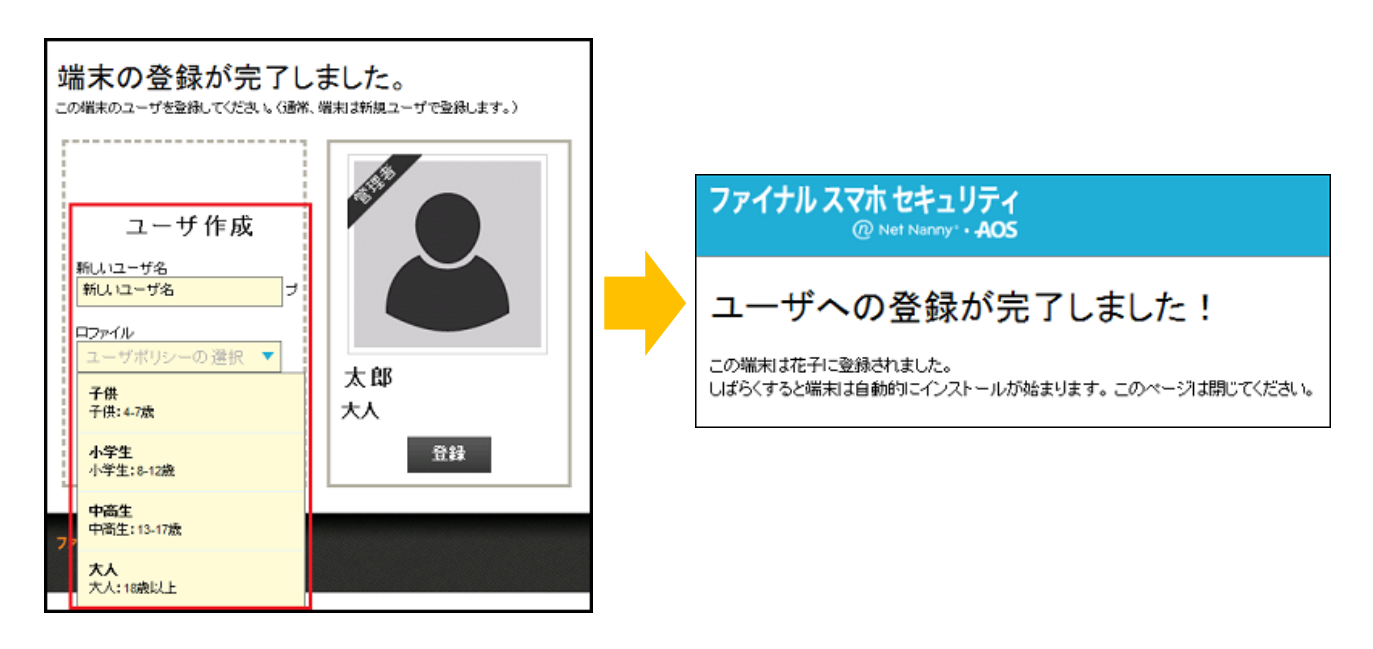

④更新が終わると端末の管理権限を求められますので[続ける]をタップしてください。
 ⑤[デバイス管理機能を起動しますか?]と表示されますので[開始]→[有効にする]の順にタップします。
 ⑥端末が登録されインストール完了となります。

[インストール完了。ブラウザを起動]をタップするとファイナル スマホ セキュリティが起動し フィルタリングが開始されます。

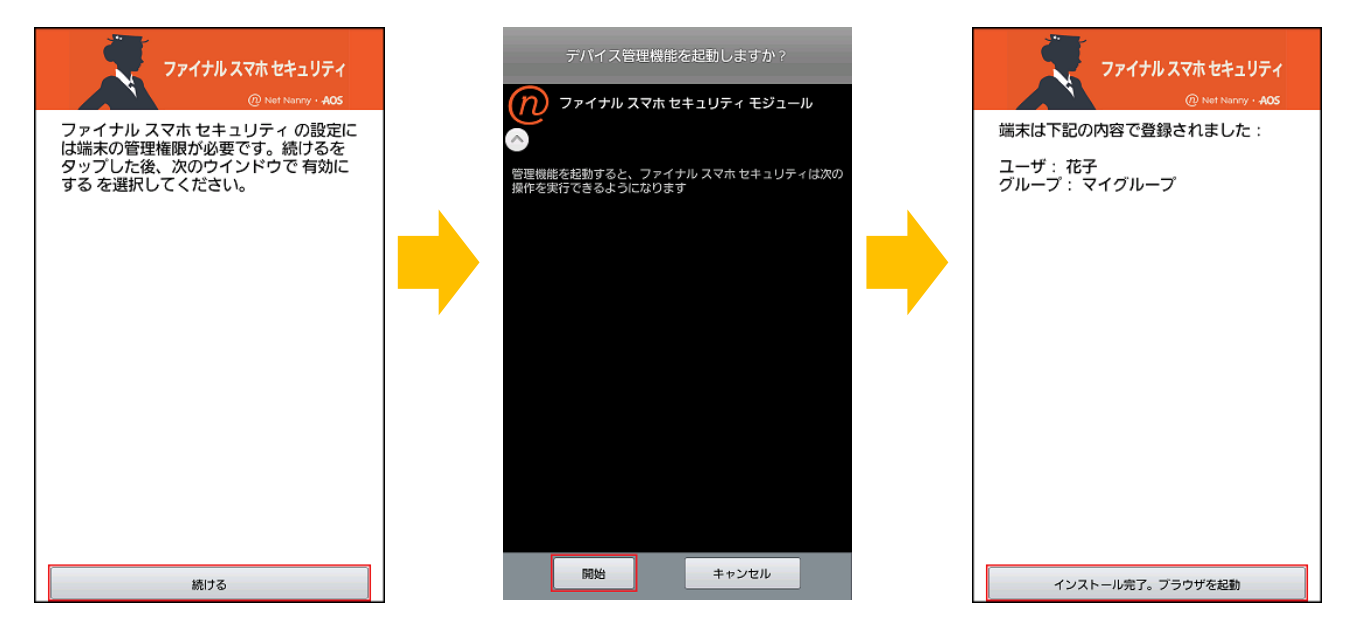

- 4 -

**BENEFIT JAPAN Co.,Ltd.** 株式会社ベネフィットジャパン **ONLY**97<sup>\*</sup>レットフィルタリンク<sup>\*</sup>(ファイナル スマホ セキュリティ)の使い方

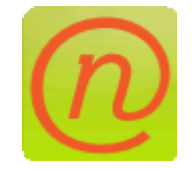

# WEBを見るときは、ファイナル スマホ セキュリティを使用します。

#### く使い方>

①[ファイナルスマホセキュリティ]のアイコンを タップしてブラウザを起動します。

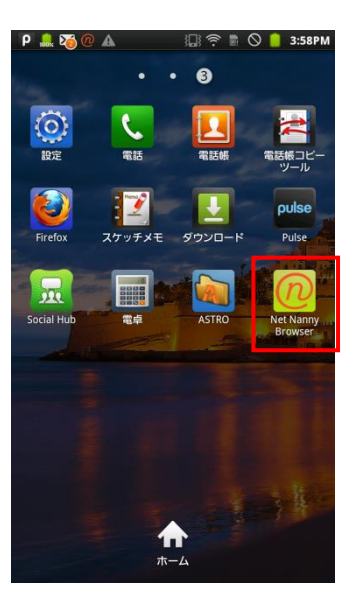

②最上部にURLや検索語句を入力してネットを閲覧します。 有害・危険なサイトはブロックされ、以下の画面が表示され ます。その場合には、「戻る]ボタンを押して下さい。

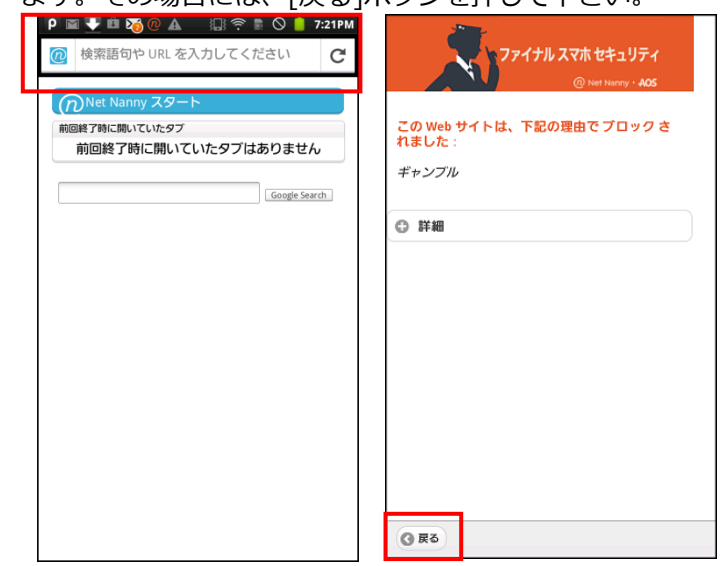

#### ③ブラウザの便利機能

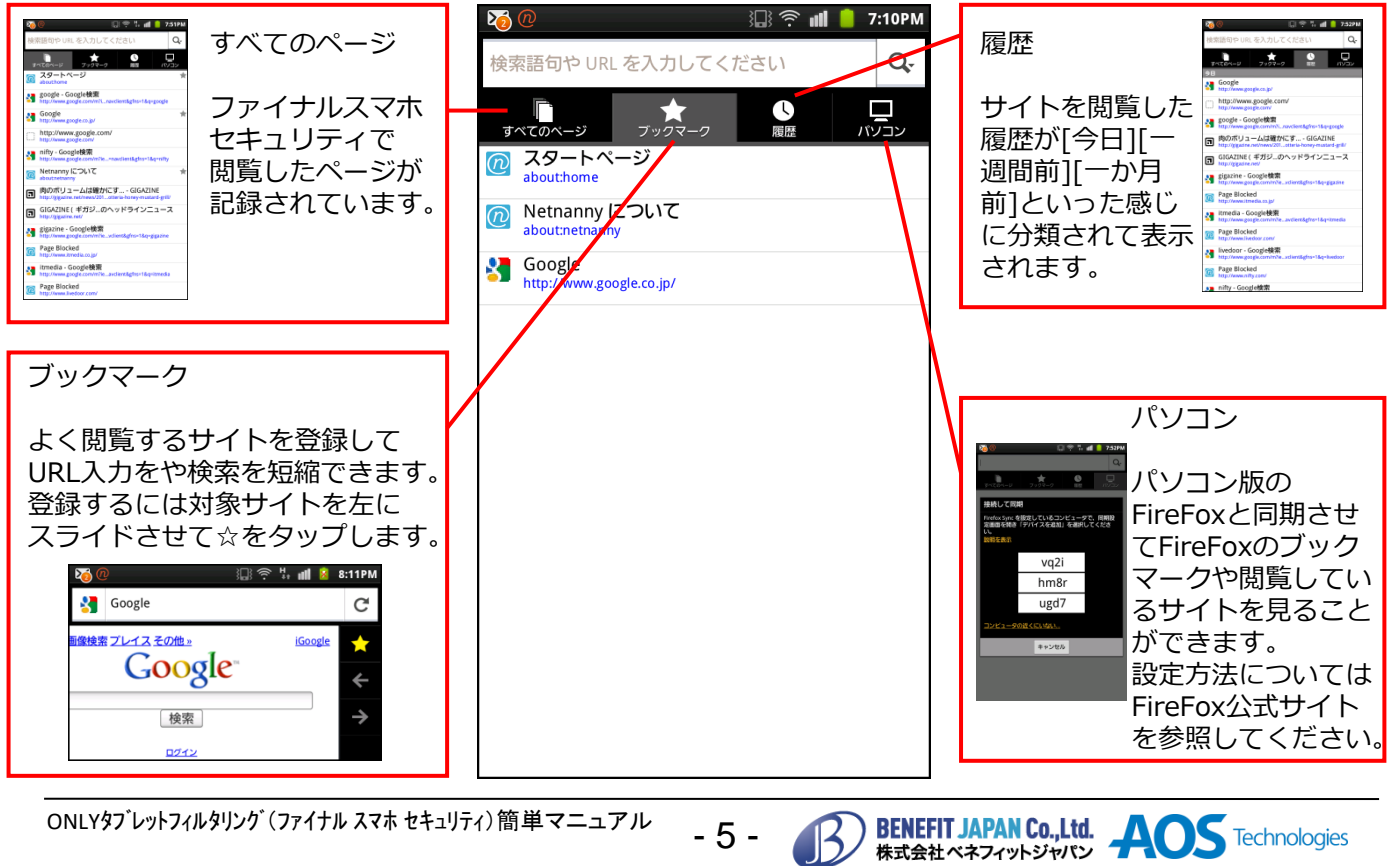

- 5 -

ONLYタフ レットフィルタリング (ファイナル スマホ セキュリティ) 簡単マニュアル

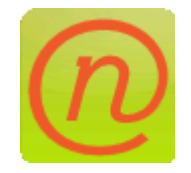

ファイナル スマホ セキュリティはフィルタリング強度を 変更することもできます。

<フィルタリング強度設定>

①パソコンのブラウザでURL[https://admin.netnanny.jp]を入力しログイン画面を開きます。
 ログイン画面でメールアドレスとパスワードを入力してログインします。
 上記[アカウントの作成]の③で入力したメールアドレスとパスワードです。
 ②ログイン後ホーム画面上部にあるユーザのをクリックしてユーザ一覧を表示します。

| ファイナル スマホ セキュリティ<br><sup>@</sup> Net Nerry・ <b>AOS</b> | ファイナルスマホセキュリティ<br>③ Mait Namey - AOS ホーム ユーザ 林深 総木<br>〇、ユーザ                                                                                                    |  |
|--------------------------------------------------------|----------------------------------------------------------------------------------------------------|--|
| メール<br>                                                | 化子 文法加     日本の 1130/ST en     日本の 2000     日本の 2000     日本の |  |

③ユーザー覧からカテゴリ変更するユーザの画像をクリックします。ユーザの詳細が表示されます。 ④変更するカテゴリをクリックすると[許可][注意][ブロック]と表示されますのでクリックして変更します。 ⑤設定が完了したら[保存]をクリックします。

| 保存 リセット                   | キャンセル                                       | カテゴリ 端林            | :      |                   |   |                      |   |                    |         |  |      |  |   |
|---------------------------|---------------------------------------------|--------------------|--------|-------------------|---|----------------------|---|--------------------|---------|--|------|--|---|
| 花子                        |                                             |                    | 初期カテゴリ |                   |   |                      |   | - r-               | カテゴリ 端末 |  |      |  |   |
| 9 <u>#</u>                | •                                           | アニメ<br>바키          | 0      | <b>お酒</b><br>プロック | 0 | <b>ギャンブル</b><br>プロック | 0 | <b>タバコ</b><br>プロック | 0       |  | アニメ  |  |   |
| 通於変更                      |                                             | <b>ヌード</b><br>プロック | 0      | プロキシ<br>プロック      | 0 | ポルノ<br>ブロック          | 0 | <b>汚い言葉</b><br>マスク | 0       |  | 許可   |  |   |
| ユーザ情報<br><u>冬前 (2017)</u> |                                             | <b>下器冰器</b><br>許可  | 0      | 死 95年<br>注意       | 0 | 自殺<br>注意             | 0 | 出会い条<br>注意         | 0       |  |      |  | 0 |
| 花子<br>ユーザ名 (0:80          |                                             | 性的健康<br>注意         | 0      | 成人向け<br>プロック      | 0 | 中絶<br>注意             | 0 | <b>执策/刺激</b><br>注意 | 0       |  | 注意   |  |   |
| ボチ                        |                                             | <b>风間</b><br>注意    | 0      | 受物<br>プロック        | 0 |                      |   |                    |         |  | ブロック |  | 0 |
| ■型 ユーザカテゴリ <b>マ</b>       |                                             |                    |        |                   |   |                      | ~ |                    | ブロック    |  |      |  |   |
|                           | □ /120-13&0<br>グラピア 0 ユーザカテゴリから減額して<br>、ださい |                    |        |                   |   |                      |   |                    |         |  |      |  |   |
|                           |                                             |                    |        |                   |   |                      |   |                    |         |  |      |  |   |

- 6 -

**BENEFIT JAPAN Co.,Ltd.** 株式会社ベネフィットジャパン **AOS** Technologies ONLY97、レットフィルタリンク、(ファイナル スマホ セキュリティ)のアプリケーション管理設定

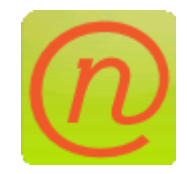

ファイナル スマホ セキュリティはアプリケーション管理機能で アプリの使用を制限することができます。

<アプリケーション管理設定>

①フィルタリング強度設定の項目の①~③を確認し、パソコンで管理ツールにアクセスしてユーザ詳細を 表示します。

②設定変更後左上部にある保存をクリックして設定を保存します。

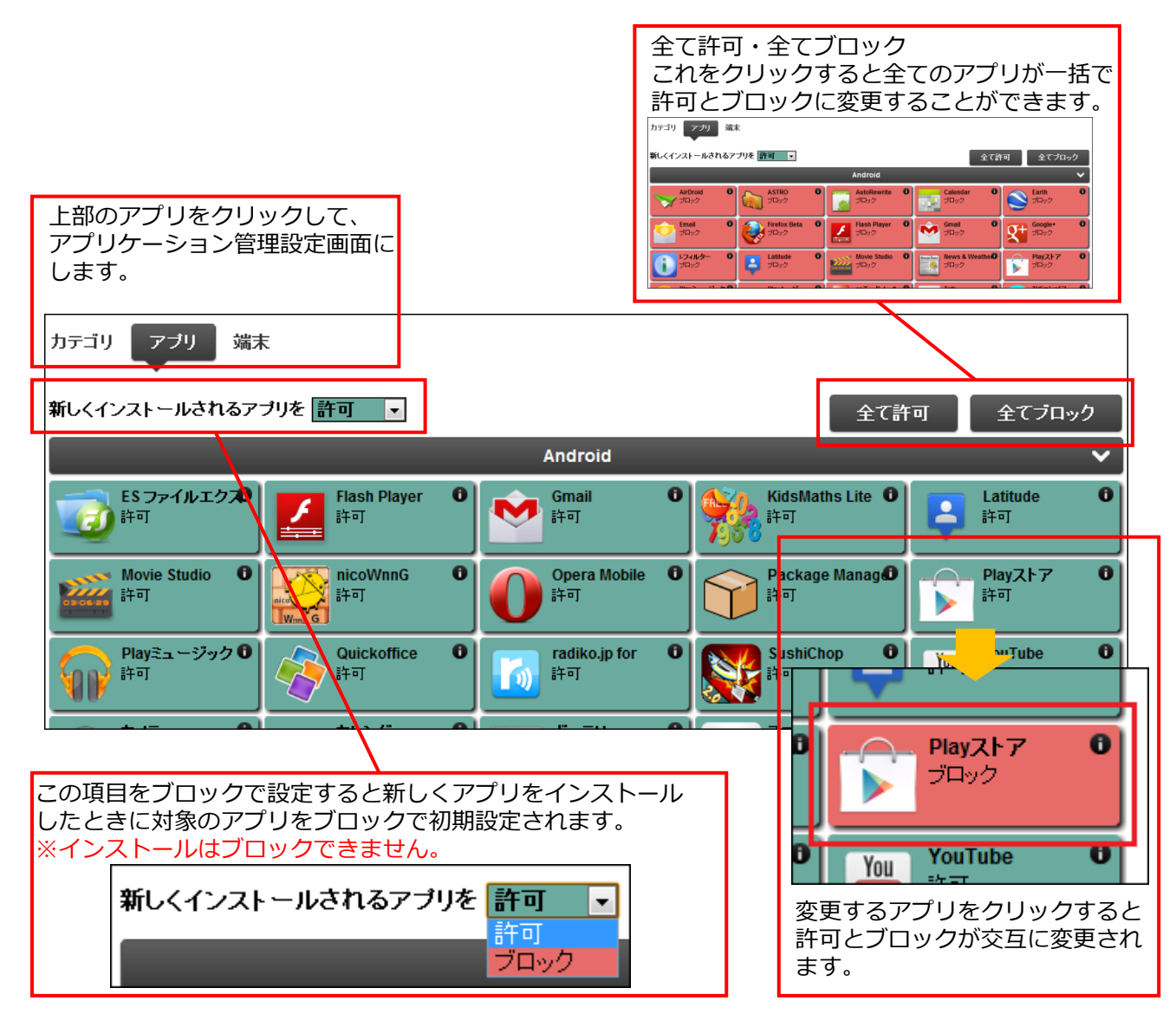

※スマホ端末のアプリー覧に表示されないアプリはブロックすることができません。

- 7 -

**BENEFIT JAPAN Co.,Ltd.** 株式会社ペネフィットジャパン ONLY97 レットフィルタリンク (ファイナル スマホ セキュリティ)のアンインストール

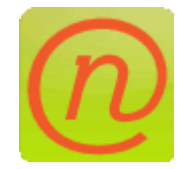

ファイナル スマホ セキュリティをアンインストールします。 アンインストールには管理者パスワードが必要です。

<アンインストール> ①アプリー覧から[設定]をタップします。 ②設定メニューから[位置情報とセキュリティ]をタップします。 ③位置情報とセキュリティメニューから[デバイス管理機能の選択]をタップします。

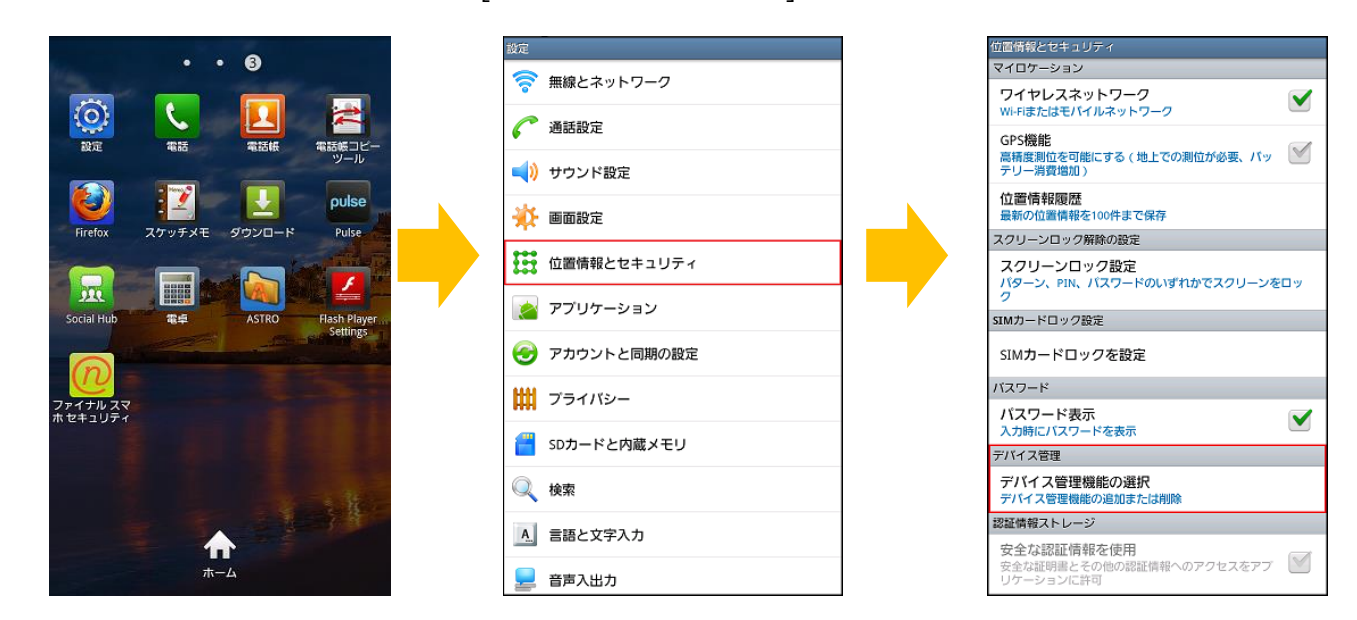

⑤パスワードを求められますので入力します。

パスワードは変更していなければアカウント作成時に設定したパスワードです。

⑥[ファイナルスマホセキュリティモジュール]をタップします。

⑦メッセージが表示されますので[OK]をタップします。

[ファイナル スマホ セキュリティ モジュール]のチェックが外れますので、設定メニューまで戻ります。

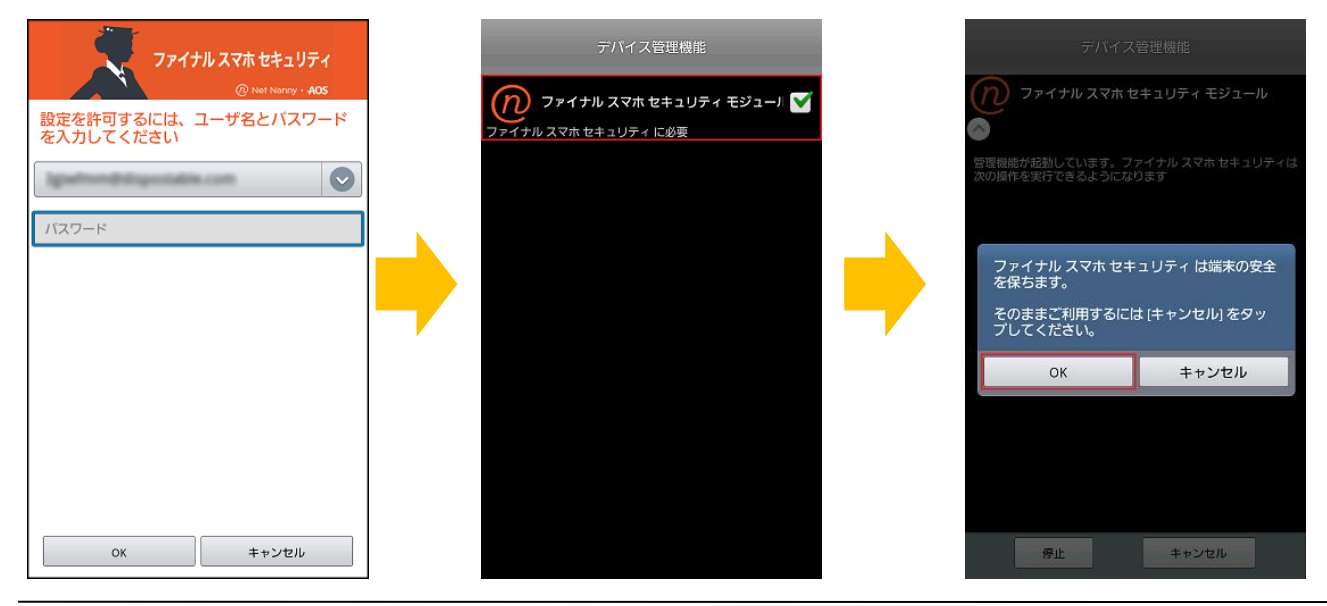

- 8 -

**BENEFIT JAPAN Co.,Ltd.** 株式会社ベネフィットジャパン

ONLYタブレットフィルタリング(ファイナル スマホ セキュリティ)簡単マニュアル

<アンインストール>

⑦設定メニューから[アプリケーション]をタップします。

- 表示されたアプリケーションメニューから[アプリケーション管理]をタップします。
- ⑧アプリケーションの一覧から[ファイナル スマホ セキュリティ]をタップします。
- パスワードを求められるので入力します。変更していなければアカウント作成時に設定したパスワードです。 ⑨ファイナル スマホ セキュリティの詳細が表示されるので[アンインストール]をタップします。
- パスワードを求められるので入力します。変更していなければアカウント作成時に設定したパスワードです。

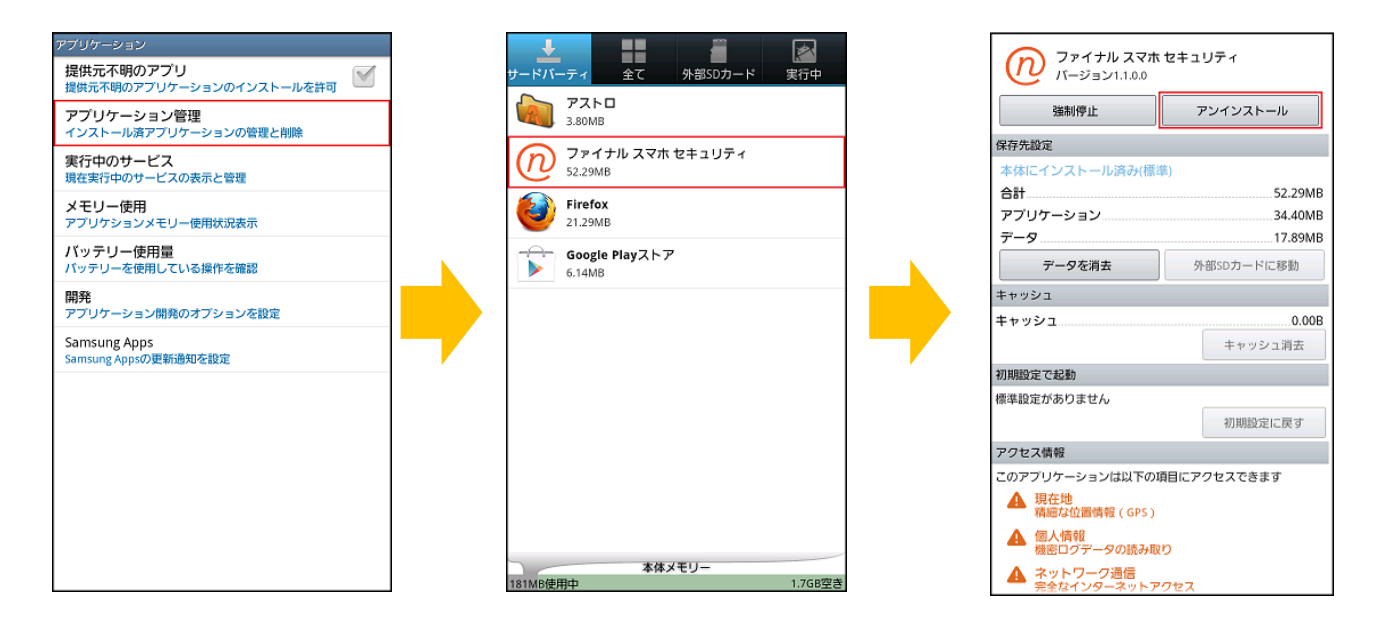

⑩アンインストールするか確認されますので[OK]をタップします。
 ⑪アンインストールが完了しましたと表示されますので[OK]をタップします。
 ⑫アンインストールが完了するとアプリー覧からアイコンが無くなります。

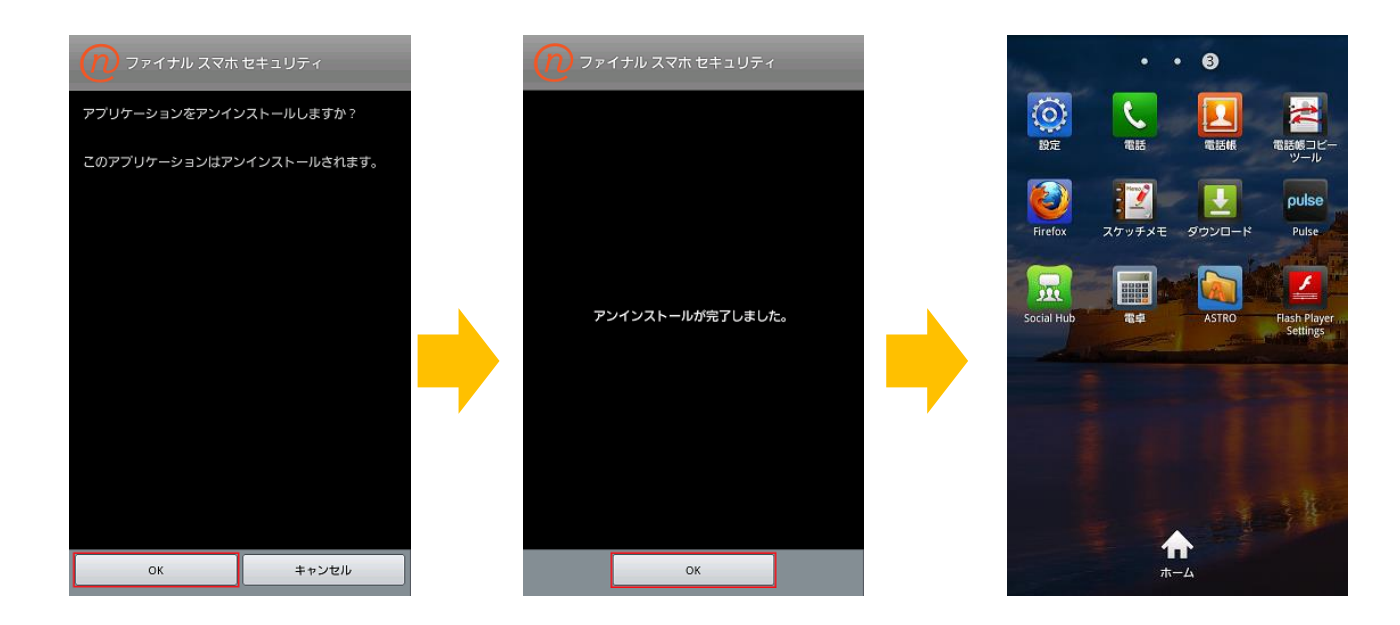

-9-

**BENEFIT JAPAN Co.,Ltd.** 株式会社ベネフィットジャパン

## よくあるご質問

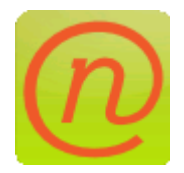

よくあるご質問です。 他にご質問については裏表紙にある弊社サポートセンターへ お問い合わせください。

- Q1. 一時的に通常のWEBブラウザを使いたい場合 はどうすればよいでしょうか。
- A1. ブロック画面の[ファイナルスマホセキュリ ティの使用]をタップすると、パスワードを求 められるので入力して[OK]をタップします。

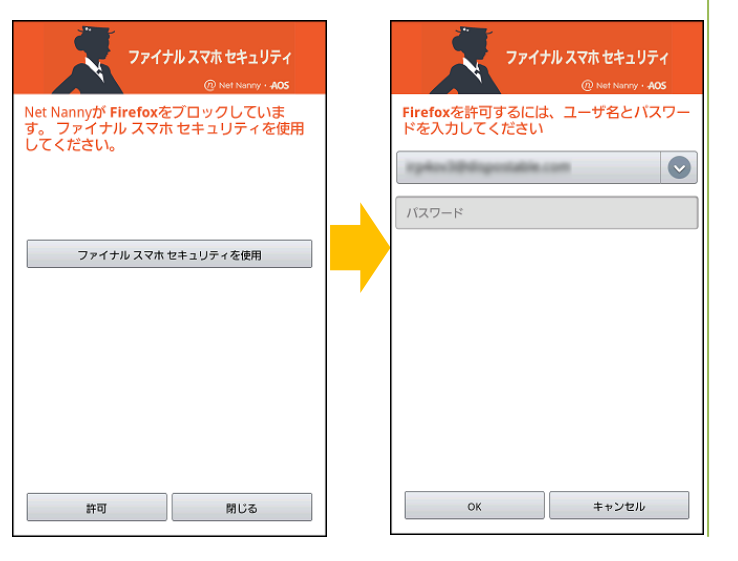

- Q2. 登録時にサーバ接続エラーが出てしまいます。
- A2. サーバ接続エラーが出てしまった場合は、 端末のネットワーク接続状況を確認していた だき一度電源をOffにして再度電源Onにして 再登録をタップしてください。

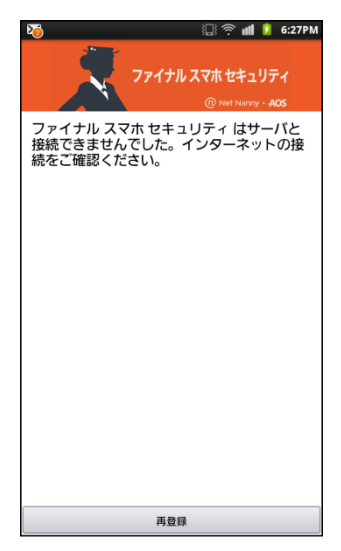

**BENEFIT JAPAN Co.,Ltd.** 株式会社ペネフィットジャパン

# 【お問い合わせ先】

お問い合わせの際は、 ONLY97 レットフィルタリンク (ファイナル スマホ セキュリティ)の管理者メ ールアドレスとご利用案内に記載されています、プロダクトキー番号をご準 備下さい。サポートがスムーズに進められます。

### 【AOSテクノロジーズ株式会社 サポートセンター】

電話サポート:0570-064-764(平日10:30~17:00)

- ホームページ: <u>http://oyako119.jp/support/</u>
- メール : netnanny@aos.com

## 【オンリーサービス お問い合わせ窓口】 電話番号:050-8880-8590

※受付時間:11:00~19:00(年末年始・弊社指定休日を除く)

- 10 -